## Installation scheitert / springt zurück ins BIOS

## Beitrag von "Erdenwind Inc." vom 3. Januar 2020, 16:20

puhhhh...ok ich würde mal behaupten dein Stick ist nichts geworden. Bleib mal bei einem Rechner.

1. Festplatten Dienstprogramm ---> Löschen als GUID Mac OS Extended. Mit dem dir bekannten Terminal Befehl Catalina auf den Stick ziehen!!!

2. Clover Configurator aktuell downloaden hier <u>https://mackie100projects.alte...load-clover-configurator/</u> und installieren.

3. Kext Updater hier downloaden <u>https://kextupdater.de/</u> und installieren.

4. Im Appstore dir dann dein Catalina downloaden.

5. Stick in funktionierenden USBPort stecken. Achte drauf ob USB 3.0 oder USB 2.0 je nachdem welcher Bauart dein Stick ist!!!

6. Lade dir noch schnell die aktuelle Clover Install runter mit dem Kext Updater. Dazu kannst du dir auch entsprechende Kexte in aktueller Form runterladen lassen.

7. die Efi die als Ausgangsbasis von JimSalabim dient auf den Desktop kopieren. Falls du sie nicht hast lad Sie dir hier nochmal runter.

8. Installiere Clover auf den USB Stick. Einfach um sicher zu gehen das dein USB Stick richtig erstellt wird. Danach mounte mit dem Clover Configurator mal deinen USB Stick. Jetzt solltest du im Finder ein Laufwerk sehen mit EFI als Bezeichnung.

9. Kopiere den EFI Ordner von hier 1:1 direkt auf EFI drauf, also Efi auf EFI. Schau obs richtig ist im Laufwerksbuchstaben liegt jetzt ein Unterordner Efi? Dann ist alles gut. In diesem liegen deine Kexte etc.

10. Öffne den Clover Configurator Da du den Stick schon gemountest hast öffne nur die config list auf deinem Stick die sich unter EFI/EFI/Clover befinden sollte. Öffne diese Datei

Geh zuerst mal unter SMBios und wähle dort IMacPro1,1 aus. Dort unter System im gleichen Abschnitt sind 2 Buttons "Neu Generieren" die du anklickst. Dann gehst du unter System Parameters und ebenfalls neu generieren anklicken. Dann noch unter

Rt Variables ebenfalls den button neu generieren gehen. Jetzt siehst du mittig das schwarze Info Feld mit deinen Daten die neu generiert wurden. Kopier dir die Zahl unter MLB und Füge Sie oben unter MLB ein. Speicher oben unter Datei erstmal unter Datei sichern.

Jetzt hast du erstmal deine Basis erstellt um dann in weiteren Schritten vorzugehen. Boote testweise bei jedem Schritt neu. Wenn du das Clover Menü siehst direkt F11 drücken beim ersten Boot. Das verhindert manchmal Fehler!!!

So bist du immer frisch. Wichtig für weiteres!!! Scharfe Bilder vom Verbose Modus falls es mal nicht weitergeht. Hier finden wir dann auch eine lauffähige Lösung nach und nach!!! Und Geduld.